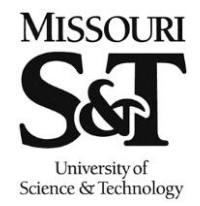

Missouri University of Science and Technology Office of the Registrar

## Path: Curriculum Management > Enrollment Requirements > Post Enroll Req Checking > Enrollment Requirement Roster

The following are step-by-step instructions on how an instructor evaluates students who do not meet the prerequisite for their class. Prerequisites are being checked for all undergraduate students with the exception of students pursuing a second bachelor's degree. Graduate students will not be checked.

• Enter in the information about your class in the search to pull up the Enrollment Requirement Roster.

Favorites Main Menu > Curriculum Management > Enrollment Requirements > Post Enroll Req Checking > Enrollment Requirement Roster **Enrollment Requirement Roster** Enter any information you have and click Search. Leave fields blank for a list of all values. Find an Existing Value 🔻 Search Criteria Academic Institution: begins with - ROLLA Q Term: begins with 👻 4343 Q Subject Area: begins with 👻 MATH Q Catalog Nbr: begins with 👻 2222 Session: = • • Class Section: begins with 👻 Class Nbr: = •

Search Clear Basic Search 📑 Save Search Criteria

The names that will show on the roster by default will show the students who • currently do not meet the prerequisite for the class. Click on Not Satisfied or Conditionally Satisfied to get more information about the prerequisite and what part of it the student is missing.

Favorites Main Menu > Curriculum Management > Enrollment Requirements > Post Enroll Req Checking > Enrollment Requirement Roster

| Enrollment Requirement Roster (Summary)                                                                        |                                  |                 |                     |                        |              |          |  |  |  |
|----------------------------------------------------------------------------------------------------|----------------------------------|-----------------|---------------------|------------------------|--------------|----------|--|--|--|
| 2015 Fall Semester   Regular Academi                                                                           | c Session   Missouri S           | &T   Undergradu | uate                |                        |              |          |  |  |  |
| ▼ <u>MATH 2222 - 1A (70842)</u>                                                                                |                                  |                 |                     |                        |              |          |  |  |  |
| Calculus With Analytic Geometry II                                                                             | I (Lecture)                      |                 |                     |                        |              |          |  |  |  |
| Days and Times Room                                                                                            | Ins                              | structor        | Da                  | ites                   |              |          |  |  |  |
| TuWeThFr 8:00AM-8:50AM Butler-(<br>00315                                                                       | Carlton Hall                     |                 | 08<br>12            | /24/2015 -<br>/11/2015 |              |          |  |  |  |
| Enrollment Requirements:<br>Math 2222 Prerequisite: Math 12                                                    | 215 or Math 1221 with            | a grade of "C"  | or better           |                        |              |          |  |  |  |
| Go To <u>Run Post Enrollment Requirer</u><br>Enrollment Capacity 43<br>Select Display Option: <b>© Summary</b> | ment Checking<br>v View 💿 Detai  | l View          |                     |                        |              |          |  |  |  |
| Set Filter Options                                                                                             |                                  |                 |                     |                        |              |          |  |  |  |
| Enrollment Status:<br>Display I Enrolled (36)                                                                  | ☑ Waitlisted (0)                 | [               | Droppe              | d (2)                  | filter       | ļ        |  |  |  |
| Most Recent Requirement Status:<br>Display students in non-compliance                                          | Not Satisfied (1)                | 8               | Conditi             | onally Satisf          | ied (0)      |          |  |  |  |
| Display other students                                                                                         | Enrollment Comp<br>Permitted (0) | ponent (0)      | Overrid<br>Satisfie | den (0)<br>:d (35)     | Unkno        | own (0)  |  |  |  |
| Enrolled Students                                                                                              |                                  | Personal        | lize   Find         | II 🖾 I 🛗               | First 🚺 1 of | 1 🕨 Last |  |  |  |
| Requirement Data Audit / Informatio                                                                            | n Links                          |                 |                     |                        |              |          |  |  |  |
| Select ID Name                                                                                                 |                                  | Drop / Approv   | ved E               | nrollment              | Post Enroll  |          |  |  |  |
|                                                                                                    |                                  | Indicator       | R                   | eq Status              | Reg Status   | Status   |  |  |  |

Select All

Clear All

Go to top

notify selected students

 Box A shows the overview of the prerequisite. The student in this example hasn't taken the prerequisite. For a class that has multiple prerequisites, if the student has completed some of the prerequisites, it will show Satisfied for those items and Not Satisfied for those that are missing.

Clicking on Box B will show when the last time the PERC process was ran for this student. Box C will show the courses the student has taken and are currently taking and the associated grades. Box D will show the student's credit hours and GPA information.

Roster

| Fall Semester   F                                       | Regular Academic                                                                                                    | Session   M                                                                   | Missouri S&T   Unde                                           | ergraduate                                                                                                    |                                                                       |                                                                   |      |
|---------------------------------------------------------|----------------------------------------------------------------------------------------------------|-------------------------------------------------------------------------------|---------------------------------------------------------------|----------------------------------------------------------------------------------------------------|-----------------------------------------------------------------------|-------------------------------------------------------------------|------|
| MATH 2222 -                                             | <u>1A (70842)</u>                                                                                                    |                                                                               |                                                               |                                                                                                    |                                                                       |                                                                   |      |
| Calculus With An                                        | alytic Geometry I                                                                                                    | III (Lecture)                                                                 |                                                               |                                                                                                    |                                                                       |                                                                   |      |
| Enrollment Requ<br>Math 2222 Prere                      | uirements:<br>equisite: Math 12                                                                                                    | 215 or Math                                                                   | 1221 with a grade                                             | of "C" or better.                                                                                                    |                                                                       |                                                                   |      |
|                                                         |                                                                                                    |                                                                               | _                                                             |                                                                                                    |                                                                       |                                                                   |      |
| t Display Option:                                       | 🔘 Summary                                                                                                    | / View                                                                        | Oetail View                                                   |                                                                                                    |                                                                       |                                                                   |      |
| et Filter Option                                        | s                                                                                                    |                                                                               |                                                               |                                                                                                    |                                                                       |                                                                   |      |
|                                                         |                                                                                                    |                                                                               |                                                               |                                                                                                    | Find                                                                  | First 🚺 1 of 1                                                    | Last |
|                                                         |                                                                                                    |                                                                               |                                                               | •                                                                                                    |                                                                       |                                                                   |      |
|                                                         |                                                                                                    |                                                                               |                                                               |                                                                                                    |                                                                       | _                                                                 |      |
|                                                         |                                                                                                    |                                                                               |                                                               |                                                                                                    | nation Lin                                                            | ks                                                                |      |
| Select                                                  | Drop / Approved                                                                                                    | l Indicator                                                                   |                                                               | Audit / Infor                                                                                                    | nation Lin<br>Course Hi                                               | ks<br>story <u>Statist</u>                                        |      |
| Select                                                  | Drop / Approved                                                                                                    | l Indicator                                                                   |                                                               | Audit / Infor                                                                                                    | nation Lin<br>Course Hi                                               | ks<br>story <u>Statist</u>                                        | ics  |
| Select<br>Enrollment F                                  | Drop / Approved<br>Requirement St                                                                                                    | l Indicator<br>tatus                                                          |                                                               | Audit / Infor                                                                                                    | nation Lin<br>Course Hi<br>en                                         | ks<br>story <u>Statist</u>                                        |      |
| Select<br>Enrollment F                                  | Drop / Approved<br>Requirement St<br>nent Requireme                                                                                    | l Indicator<br>tatus<br>ent Status                                            |                                                               | Audit / Infor                                                                                                    | nation Lin<br><u>Course Hi</u><br>en                                  | ks<br>story <u>Statist</u>                                        | ics  |
| Gelect<br>Enrollment F<br>Post Enrollm                  | Drop / Approved<br>Requirement St<br>nent Requireme                                                                                    | l Indicator<br>tatus<br>ent Status                                            | <b>▼</b>                                                      | Audit / Inform<br>Tracking<br>Overridde<br>Not Satist<br>Last Updat                                                  | nation Lin<br><u>Course Hi</u><br>en<br>ied<br>ed 10/09               | ks<br>story <u>Statist</u><br>/15 9:33:50AM                       |      |
| Select<br>Enrollment F<br>Post Enrollm<br>Not Satisfied | Drop / Approved<br>Requirement St<br>nent Requireme<br>Math 2222 Pre                                                                   | l Indicator<br>tatus<br>ent Status<br>erequisite: N                           | •<br>•<br>•                                                   | Audit / Inform<br>Tracking<br>Overridde<br>Not Satisi<br>Last Updat                                                  | ied<br>"C" or bet                                                     | ks<br>story <u>Statist</u><br>/15 9:33:50AM<br>ter.               |      |
| Select<br>Enrollment F<br>Post Enrollm<br>Not Satisfied | Drop / Approved<br>Requirement St<br>nent Requireme<br>Math 2222 Pre<br>Not Satisfied                                                  | l Indicator<br>tatus<br>ent Status<br>erequisite: M<br>Must take              | Aath 1215 or Math 1<br>course id: 001211                      | Audit / Inforr<br>Tracking<br>Overridde<br>Not Satist<br>Last Updat                                                  | ied<br>"C" or bet                                                     | ks<br>story <u>Statist</u><br>/15 9:33:50AM<br>ter.<br>215        |      |
| Select<br>Enrollment F<br>Post Enrollm<br>Not Satisfied | Drop / Approved<br>Requirement St<br>ment Requirement<br>Math 2222 Pre<br>Not Satisfied                                                | l Indicator<br>tatus<br>ent Status<br>erequisite: N<br>Must take<br>Must take | • • • • • • • • • • • • • • • • • • •                         | Audit / Inforr<br>Tracking<br>Overridde<br>Not Satist<br>Last Updat<br>1221 with a grade of<br>; Subject: MATH, Cata | ied<br>ad 10/09<br>"C" or bet                                         | ks<br>story Statist<br>/15 9:33:50AM<br>ter.<br>215<br>221        |      |
| Select<br>Enrollment F<br>Post Enrollm<br>Not Satisfied | Drop / Approved<br>Requirement St<br>nent Requirement<br>Math 2222 Pre<br>Not Satisfied<br>Not Satisfied<br>Grad or 2BS                | l Indicator<br>tatus<br>ent Status<br>erequisite: M<br>Must take<br>Must take | Aath 1215 or Math 1<br>course id: 001211<br>course id: 001212 | Audit / Inforr<br>Tracking<br>Overridde<br>Not Satisi<br>Last Updat                                                  | ied<br>course Hi<br>an<br>"ied<br>d 10/09<br>"C" or bet<br>log Nbr: 1 | ks<br>story <u>Statist</u><br>/15 9:33:50AM<br>ter.<br>215<br>221 |      |
| Select Enrollment F                                     | Drop / Approved<br>Requirement St<br>nent Requireme<br>Math 2222 Pre<br>Not Satisfied<br>Not Satisfied<br>Grad or 2BS<br>Not Satisfied | I Indicator<br>tatus<br>ent Status<br>erequisite: M<br>Must take<br>Must take | Aath 1215 or Math 1<br>course id: 001211<br>course id: 001212 | Audit / Inforr<br>Tracking<br>Overridde<br>Not Satist<br>Last Updat                                                  | ied<br>"C" or bet<br>log Nbr: 1                                       | ks<br>story <u>Statist</u><br>/15 9:33:50AM<br>ter.<br>215<br>221 |      |

 If you decided to keep the student in the class, click on the Drop / Approved Indicator dropdown (Box A) and select Approved. Students who have been labeled as Approved will not be dropped from the class. Please do not select Drop Request. Selecting Drop Requests will stop future checks to see if the student has gotten the requirement resolved. For students who do not have anything selected, the Registrar's Office will drop these students a week prior to the start of classes.

Once a selection has been made, click Save (Box B) to save the Drop / Approved Indicator selection.

| elect Display | Option:       | 🔘 Summary     | View        | Oetail View              |         |                        |                                 |                   |
|---------------|---------------|---------------|-------------|--------------------------|---------|------------------------|---------------------------------|-------------------|
| Set Filter    | Options       |               |             |                          |         |                        |                                 |                   |
|               |               |               |             |                          |         |                        | Find First                      | 🚺 1 of 1 🕨 La     |
| ID:           |               |               |             |                          | A       |                        |                                 |                   |
| Select        | Dro           | op / Approved | Indicator   |                          |         | Audit / Info           | rmation Links<br>Course History | <u>Statistics</u> |
| Enroll        | ment Rec      | quirement St  | atus        | Approved<br>Drop Request |         | Overrido               | len                             |                   |
| ♥ Post E      | nrollmen      | nt Requireme  | nt Status   | ;                        |         | Not Satis<br>Last Upda | sfied<br>ited 10/09/15 9:       | 33:50AM           |
| Not Sa        | tisfied I     | Math 2222 Pre | requisite:  | Math 1215 or Math        | 1221 \  | with a grade of        | "C" or better.                  |                   |
|               | I             | Not Satisfied | Must take   | e course id: 00121:      | L; Subj | ect: MATH, Ca          | talog Nbr: 1215                 |                   |
|               | ı             | Not Satisfied | Must take   | e course id: 001212      | 2; Subj | ect: MATH, Ca          | talog Nbr: 1221                 |                   |
|               |               | Grad or 2BS   |             |                          |         |                        |                                 |                   |
|               | 1             | Not Satisfied | Graduate    | e Status                 |         |                        |                                 |                   |
| В             |               | Not Satisfied | Second B    | IS                       |         |                        |                                 |                   |
| Save QR       | leturn to Sea | arch + Previo | ous in List | ↓ Next in List           |         |                        |                                 |                   |

 A decision for a student can also be made on the main screen by selecting the appropriate Drop / Approved Indicator choice (Box A) and by clicking Save (Box B).

Favorites Main Menu > Curriculum Management > Enrollment Requirements > Post Enroll Req Checking > Enrollment Requirement Roster

| Enrollment Requirement Roster (Summary)                                                                             |                                          |              |              |                          |             |                          |                           |               |  |  |  |
|----------------------------------------------------------------------------------------------------|------------------------------------------|--------------|--------------|--------------------------|-------------|--------------------------|---------------------------|---------------|--|--|--|
| 2015 Fall Semester   F                                                                                              | Regular Academ                           | ic Session   | Missouri \$  | 5&T   Underg             | graduate    |                          |                           |               |  |  |  |
| ▼ MATH 2222 - 1                                                                                                    | A (70842)                                |              |              |                          |             |                          |                           |               |  |  |  |
| Calculus With Anal                                                                                                  | ytic Geometry                            | III (Lecture | e)           |                          |             |                          |                           |               |  |  |  |
| Days and Times Room Instructor Dates                                                                                |                                          |              |              |                          |             |                          |                           |               |  |  |  |
| TuWeThFr 8:00AM-         Butler-Carlton Hall         08/24/2015 -           8:50AM         00315         12/11/2015 |                                          |              |              |                          |             |                          |                           |               |  |  |  |
|                                                                                                    | rements:<br>:quisite: Math 1             | 1215 or Mat  | th 1221 wit  | h a grade of             | "C" or be   | tter.                    |                           |               |  |  |  |
| Go To <u>Run Post Enr</u>                                                                                           | ollment Require                          | ment Checl   | king         |                          |             |                          |                           |               |  |  |  |
| Enrollment Capacity 4                                                                                               | 3                                        |              |              |                          |             |                          |                           |               |  |  |  |
| Select Display Option:                                                                                              | Summary                                  | y View       | 🔘 Detail     | View                     |             |                          |                           |               |  |  |  |
| ▼ Set Filter Options                                                                                                | ;                                        |              |              |                          |             |                          |                           |               |  |  |  |
| Enrollment Status:<br>Display  Enrolled (36) UWaitlisted (0) Dropped (2)                                            |                                          |              |              |                          |             |                          |                           |               |  |  |  |
| Display students in                                                                                                 | non-complianc                            | e 🔽 Not S    | atisfied (1) |                          | Conc        | ditionally Satis         | fied (0)                  |               |  |  |  |
| Display other stude                                                                                                 | Display other students                   |              |              |                          |             |                          |                           |               |  |  |  |
|                                                                                                    | Permitted (0) Satisfied (35) Unknown (0) |              |              |                          |             |                          |                           |               |  |  |  |
|                                                                                                    |                                          |              |              |                          |             |                          | _                         | _             |  |  |  |
| Enrolled Students                                                                                                   |                                          |              |              | Persona                  | alize   Fin | a   🖾   🛗                | First 🚺 1 of              | 1 본 Last      |  |  |  |
| Requirement Data                                                                                                    | Audit / Informa                          | tion Links   | )            |                          |             |                          | -                         |               |  |  |  |
| Select ID                                                                                                    | Name                                     |              |              | Drop / Appr<br>Indicator | oved        | Enrollment<br>Req Status | Post Enroll<br>Req Status | Status        |  |  |  |
| 1                                                                                                    |                                          |              |              | Drop Requ                | est 🚽       | Overridden               | Not<br>Satisfied          | Enrolled      |  |  |  |
| Select All Clear Al                                                                                                 | ll<br>dents                              |              |              |                          | A           |                          | <u>Go</u>                 | <u>to top</u> |  |  |  |
| 🔛 Save 🔍 Return to S                                                                                                | earch t Previo                           | ous in List  | ∔            | ist                      |             |                          |                           |               |  |  |  |

## **PERC Notes**

- Doing a Degree Audit Substitution/Waiver form for a class that happens to be a prerequisite for another does not fulfill the prerequisite.
- Students will be periodically notified prior to being dropped that they do not meet the prerequisites for the class. They are being directed to the teaching department of this class to resolve the issue.